## Инструкция для родителей по входу в АИС СГО модуль ДОО

1. В адресной строке браузера введите <u>http://netcity.admsakhalin.ru/</u>

2. Перейдите на Центральный сервер министерства образования, нажав на соответствующий раздел стартовой страницы

3. Проверьте, что на странице «Сетевой город. Образование» активной является вкладка «Образовательная организация»

4. Заполните поля формы, выбирая из выпадающего списка:

 ✓ городской округ или муниципальный район;

✓ населенный пункт;

✓ тип ОО (нужно выбрать Дошкольное образование);

✓ образовательная организация

5. Введите учетную запись (логин/пароль), который вам выдал сотрудник ДОО для входа в систему

6. Если были заданы соответствующие настройки, будет предложено сменить пароль.

Пароль необходимо зафиксировать и запомнить!

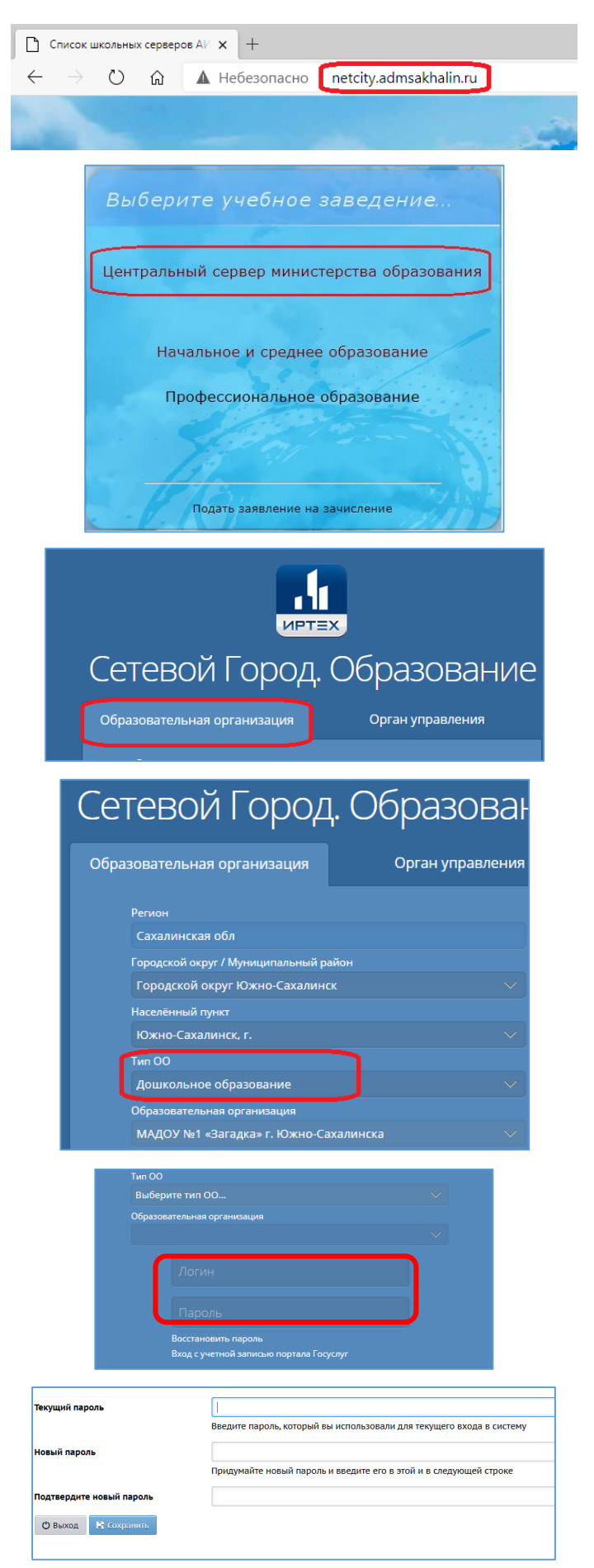